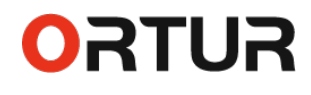

# Ortur Laser Master 2 S2

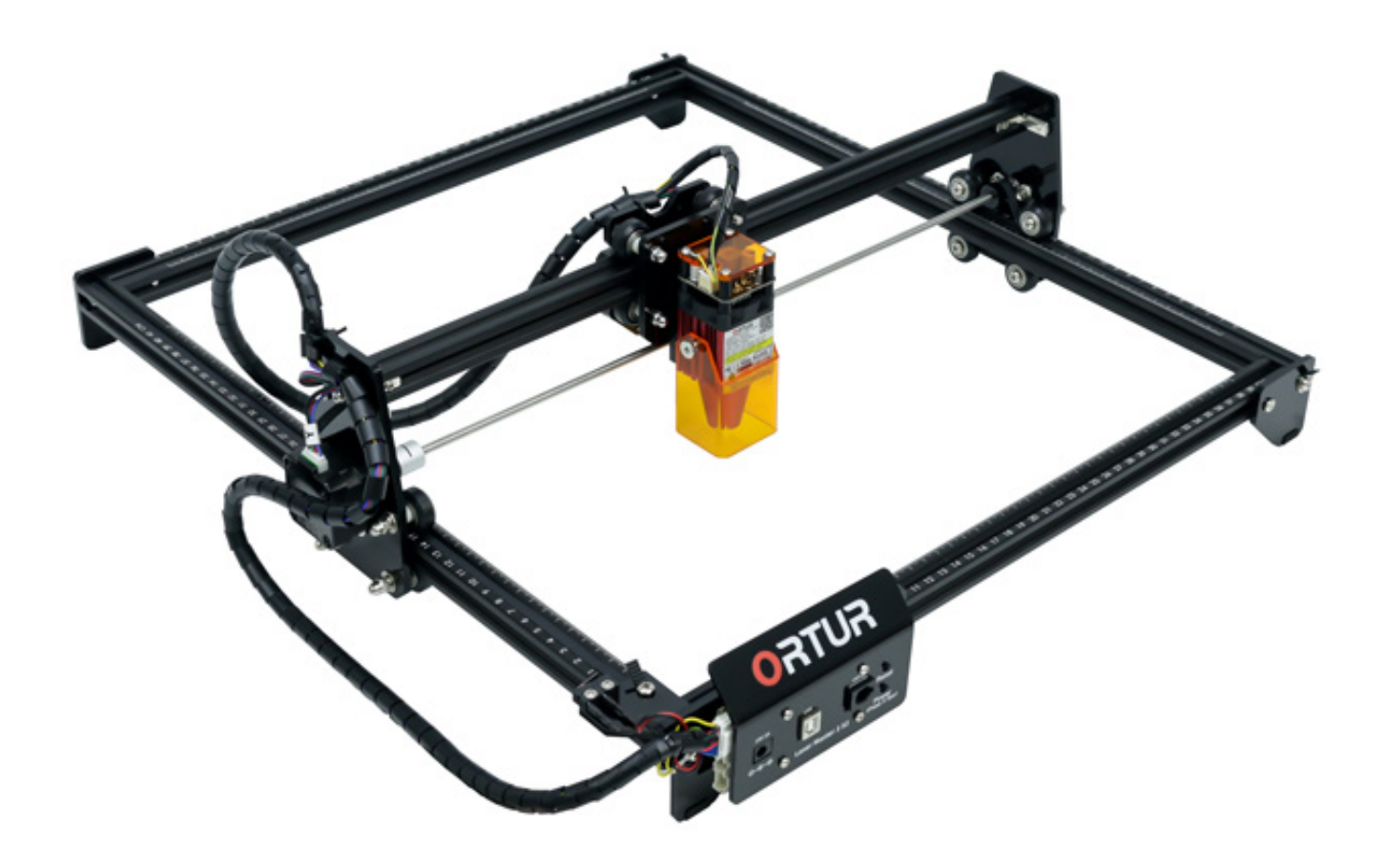

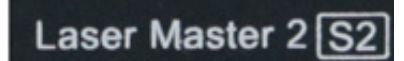

## Firmware Update Instructions v1.87 15 December 2021

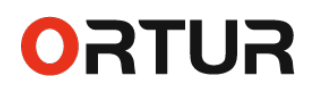

## Ortur Laser Master 2 S2 Firmware

Your **Ortur Laser Master 2 S2** firmware is the operating system that resides inside the motherboard and controls all operations of the machine as well as the interactions between the motherboard and the host computer.

In some circumstances, a firmware update is required to improve the **Ortur Laser Master 2 S2** performance or fix discovered issues. In some less common situations, a firmware upgrade might be required to clear issues caused by user error. Please read the instructions below carefully.

## **General Recommendations**

## When **NOT** to upgrade or reinstall the firmware

- Not yet contacted support at <u>https://ortur.tech/support</u> to resolve an issue
- Ortur Laser Master 2 S2 is working correctly and showing no problems

## When **TO** upgrade the firmware

- Advised to do so by Ortur or Ortur Customer Support
- A new version of the firmware is posted at <a href="https://ortur.tech/latest-firmware">https://ortur.tech/latest-firmware</a> advising a firmware update to fix a discovered problem or enhancing Ortur Laser Master 2 S2 functionality

## **Requirements to upgrade the firmware safely**

- This guide covers updating procedure on Microsoft Windows, MacOs and Linux. (This procedure was already validated in Windows 11)
- Direct Connection from the **Ortur Laser Master 2 S2** to your computer USB port. Note: *Some users reporting the use of USB Hubs may cause problems.*
- Have access to software that allows decompressing a .zip file. (*Note: Windows, MacOs and Linux will natively perform this operation. However 3rd party extractors are also usable)*
- Disable temporally any 3rd party Antivirus Software. Although normally not required it is still a recommendation.

## **Basic Troubleshooting**

There are a few rare circunstances on which applying a new firmware to your **Ortur Laser Master 2 S2** might lead to some problems. Below we will list a few of these known issues and how to best address them:

## **Firmware Write Fail**

In some operating systems, specially Windows, security software as Anti-virus or AntiMalware can prevent the complete copy of the BIN firmware file to your **Ortur Laser Master 2 S2** motherboard, causing the machine to become unresponsive. These events are rare but can happen, specially on Pre Windows 8 Operating systems.

#### Solution:

- 1. Please temporarelly disable the security software and attempt firmware upgrade procedures a second time;
- 2. Use a different computer. Many users that experience the above issue reported that simply using a different computer allowed for the firmware update process to finalize without problems.
- If neither solution above was successful, please get in touch via our Ticketing system at <u>https://ortur.tech/support</u>. Ortur Support team will most likely suggest a remote session to your computer to allow an untouched file transfer to your Ortur Laser Master 2 S2 motherboard.

## Wrong Firmware file

Your **Ortur Laser Master 2 S2** is expecting a particularly type of file when you try a firmware update. If the motherboard identifies a wrong file format or type it will automatically reject this file and turn off. This will result in the following errors:

Windows: "Error 0x800701B1: A Device which does not exist was Specified"Mac: "The operation can't be complete because an unexpected error occurred (error 100006)Linux: "Error While Copying. Error When getting information from file. No such file or directory"

Solution: Please verify that the firmware file is the correct series for your Ortur Laser Master 2 S2. Only 1.8x series firmware files are accepted.

## **Update Procedure - Windows**

### **Step 1 - Retrieve Firmware Files**

- 1. Visit https://ortur.tech/latest-firmware
- 2. Browse through the web-page until you find Ortur Laser Master 2 S2;
- 3. Select the Download Tab and click DOWNLOAD LINK;
- 4. Save the .Zip file to your desktop;

#### Ortur Laser Master 2 S2 (390x410)

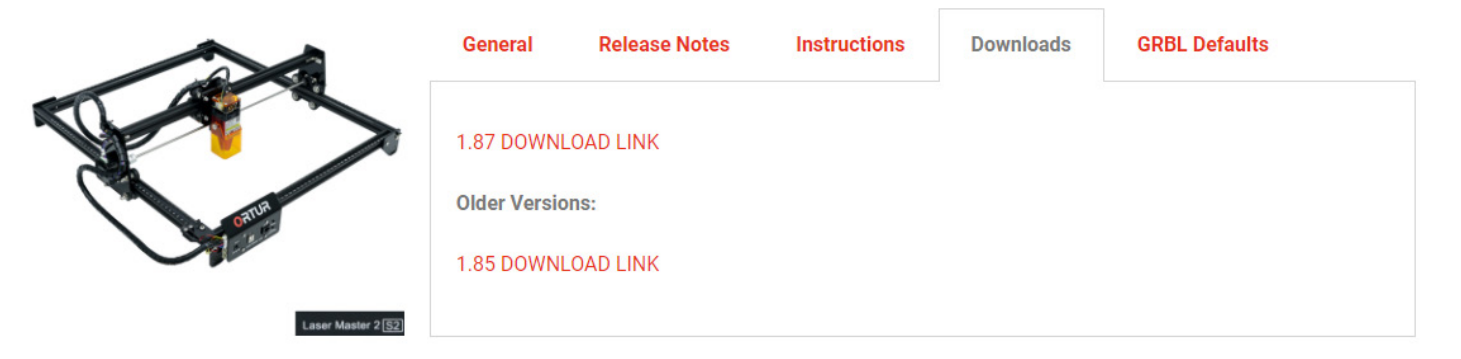

5. Unzip the downloaded file using Windows, WinRar, 7-zip, WinZip or any unpacker program compatible with your computer;

| I I I I I I I I I I I I I I I I I I I                                    | ware_Release_1.87                                                                                                    | - □ ×<br>~ ?                                                          |
|--------------------------------------------------------------------------|----------------------------------------------------------------------------------------------------|-----------------------------------------------------------------------|
| $\leftarrow$ $\rightarrow$ $\checkmark$ $\uparrow$ 🔒 $\lt$ Desktop       | > OLM2_S2_Firmware_Release_1.87 v o Search                                                                                              |                                                                       |
| <ul> <li>✓ Quick access</li> <li>✓ This PC</li> <li>✓ Network</li> </ul> | Name  Ortur Laser Master 2 S2 - Firmware V1.87 - Change Log.txt  Defaults - 187.txt  ESP_OLM2_S2_187.bin  GRBL Settings OLM2_S2_187.pdf | Type<br>Text Document<br>Text Document<br>BIN File<br>Adobe Acrobat D |
|                                                                          | <                                                                                                    | ><br>====                                                             |

### Step 2 - Enable Firmware mode on your Ortur

ORTUR

- Connect your Ortur Laser Master 2 S2 via USB directly to your computer do not use USB Hubs. Keep the Ortur Laser Master 2 S2 in Off and confirm the emergency switch is NOT engaged;
- 2. On the front of your **Ortur Laser Master 2 S2** motherboard press the following sequence of buttons:
  - Press and Hold the POWER button for 5 seconds
  - Without releasing the held POWER button, after 5 seconds elapse, tap RESET button for 1 second.

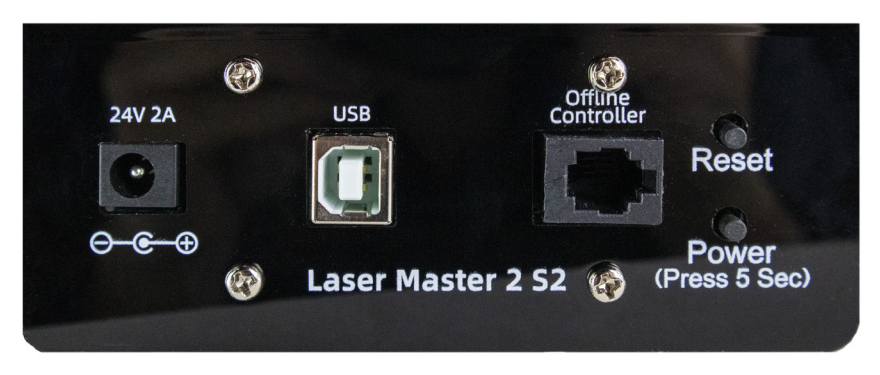

OLM-ESP-V1.2 Motherboard

- 3. Depending on how accurate the button presses are performed, this operation might need to be repeated.
- 4. The press buttons are successful when "**ORTUR LASER**" device appears in "This PC" as a drive. (*The drive letter might be different than F:*)

| Image: Second state     Image: Second state       File     Computer     View       ←     →     ✓     ↑       Image: Second state     This PC | ~ (                                                                                                    | - □ ×<br>~ ?<br>ひ ♀ Search This PC       |
|----------------------------------------------------------------------------------------------------|----------------------------------------------------------------------------------------------------|------------------------------------------|
| <ul> <li>This PC</li> <li>ORTUR Laser (F:)</li> <li>Metwork</li> </ul>                                                                       | <ul> <li>Devices and drives (3)</li> <li>Local Disk (C:)</li> <li>753 GB free of 930 GB</li> <li>ORTUR Laser (F:)</li> <li>984 KB free of 0.99 MB</li> </ul> | Documentos (D:)<br>349 GB free of 931 GB |
| 11 items 1 item selected                                                                                                    |                                                                                                    | 8== <b>E</b>                             |

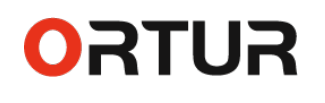

5. From the extracted/unzipped folder drag and drop onto the "ORTUR LASER" drive the file ESP\_OLM2\_S2\_187.bin. Alternatively, right click the ESP\_OLM2\_ S2\_187.bin file and press copy. Navigate to "ORTUR LASER" drive and right click and press paste; (Ctrl + C and Ctrl + V will also work)

Note: The file will have the version number. At the time of writing of this guide is ESP\_OLM2\_ S2\_187.bin. Any other files included in the ZIP file should be ignored unless advised by Ortur Support otherwise

| Image: Image: |                                                                                                    | -                                       | 0 ×<br>~0    | I I I CLM2_52_Firmware                                                                                                    | "Beliaure_1.87                                                                                                    | - 0 ×                                                                 |
|----------------------------------------------------------------------------------------------------|----------------------------------------------------------------------------------------------------|-----------------------------------------|--------------|----------------------------------------------------------------------------------------------------|----------------------------------------------------------------------------------------------------|-----------------------------------------------------------------------|
| ← → × ↑ 💶 > ThisPC                                                                                                    |                                                                                                    | ✓ δ ,P Search This PC                   |              | ← → ← ↑ 🦲 ← Desktop > O                                                                                                    | LM2,52,Firmware,Release,187 v 👌 🔎 Search                                                                                                    |                                                                       |
| 3 C This PC 3 ORTURLister (Fs) 3 < Network                                                                                                    | V Devices and drives (3)     text Dok (C)     Violation (C)     Violation (C) | Decumentes (D)<br>349 GB free of 501 GB |              | ★ Quick access<br>This PC<br>To PC<br>To PC<br>TO PC<br>TO PC<br>TO PC<br>TO PC<br>TO PC<br>TO PC<br>TO PC<br>TO PC<br>TO PC<br>TO PC<br>TO PC<br>TO PC<br>TO PC<br>TO PC<br>TO PC<br>TO PC<br>TO PC<br>TO PC<br>TO PC<br>TO PC<br>TO PC<br>TO PC<br>TO PC<br>TO PC<br>TO PC<br>TO PC<br>TO PC<br>TO PC<br>TO PC<br>TO PC | Name Orbur Laser Master 2 52 - Firmware VLB7 - Change Log.bt Orburks - 187.7xbt First Annual Context Science Context Science C | Type<br>Text Document<br>Text Document<br>BIN File<br>Adobe Acrobat D |
|                                                                                                    |                                                                                                    |                                         | (11 <b>M</b> |                                                                                                    | ¢                                                                                                    | ,<br>                                                                 |

- 6. Wait a few moments to be sure the file is copied properly;
- 7. Wait 5 seconds. Ortur Laser Master 2 S2 will power off automatically;
- 8. Confirm that your Power Adapter is plugged in and its receiving Mains Power;
- 9. Power on your **Ortur Laser Master 2 S2** by pressing Power Button for 5 seconds;
- 10. Monitor your **Ortur Laser Master 2 S2**, making sure it performs the homing cycle correctly.

### Step 3 - Confirm Firmware was written correctly

In order to confirm the Firmware was written successfully to your **Ortur Laser Master 2 S2** Motherboard, is necessary to connect your machine to one of the following software: **LaserGRBL** or **Lightburn**.

Additionally is required to restore Factory Default settings on the Motherboard to clear the EEPROM (Electrically Erasable Programmable Read-Only Memory) - internal motherboard memory.

# Important to NOTE: any customization on the GRBL settings will be overwritten.

## **NTTRO**

### LaserGRBL

1. Launch LaserGRBL software;

Note: We would recommend updating to the latest version as well. LaserGRBL 4.6.2 is the latest version at the time of writing of this guide

2. Select the appropriate COM port for your **Ortur Laser Master 2 S2** and press **Connect** button;

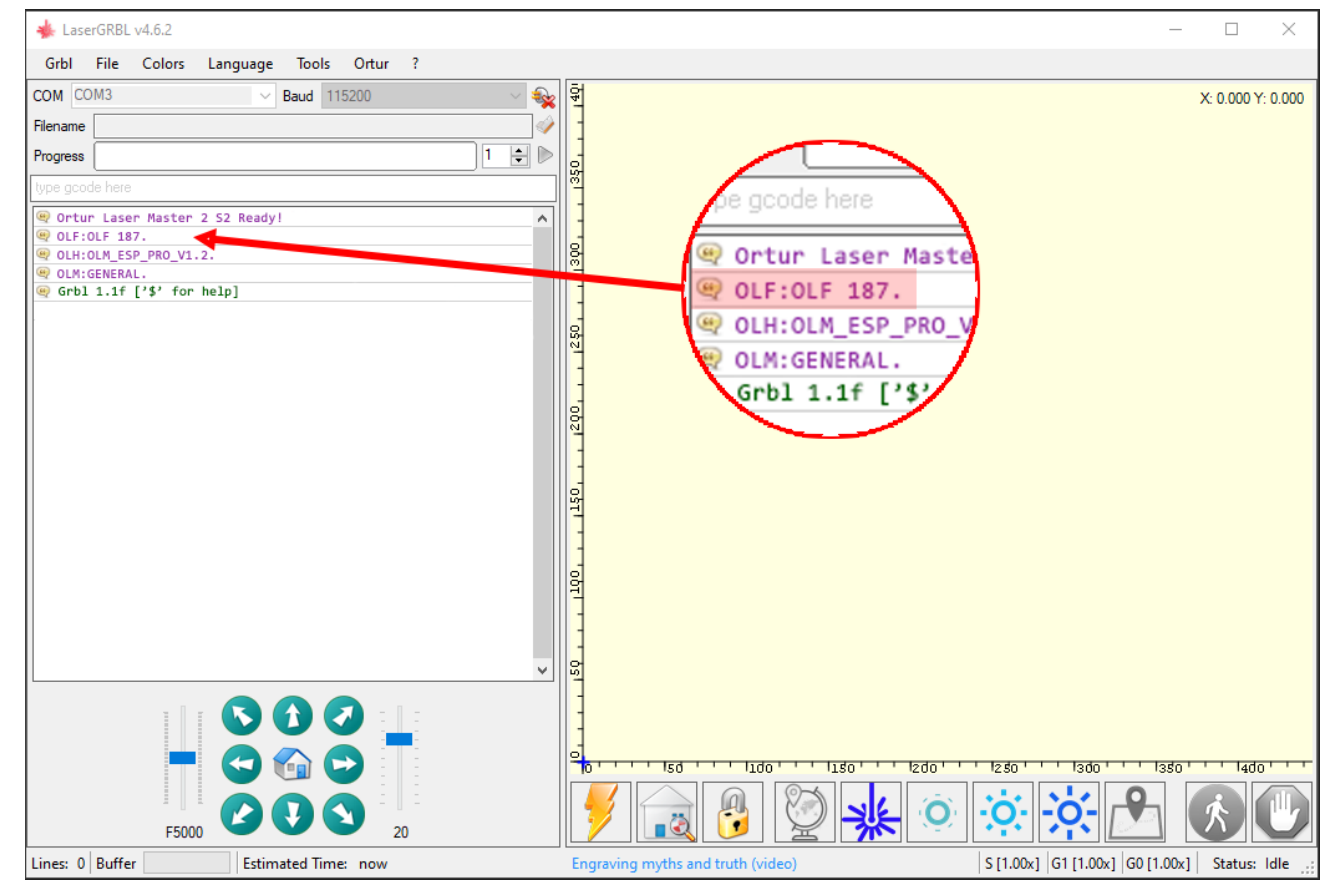

- 3. Once connection is established, console window will show the welcome message;
- 4. Confirm that the welcome message shows **OLF 187** as latest firmware. This confirms the update procedure was successful.
- 5. Although probably not necessary, click the "Padlock" button to clear any possible errors and set the motherboard into listening mode;
- Above console window, where LaserGRBL has a input box saying (Type Gcode Here) enter the following command: \$RST=\* and press the Enter key;

| 📥 LaserGRBL v4.6.2                        |          |            | _ |            | ×       |
|-------------------------------------------|----------|------------|---|------------|---------|
| Grbl File Colors Language Tools Ortur ?   |          |            |   |            |         |
| COM COM3 🗸 Baud 115200 🗸 🗞                | 현        |            |   | X: 0.000 \ | : 0.000 |
| Filename 🔗                                |          |            |   |            |         |
| Progress                                  | 0        | Progress   |   |            |         |
| \$RST=*                                   | 135      |            |   |            |         |
| 🧠 Ortur Laser Master 2 52 Ready!          | 1        | CDCT_*     |   |            |         |
| @ OLF:OLF 187.<br>@ OLH:OLM ESP PRO V1.2. | a        | ⊅K51=*     |   |            |         |
| @ OLM:GENERAL.                            | <u>۳</u> |            |   |            |         |
| 😔 Grbl 1.1f ['\$' for help]               |          | 🥺 Ortur La |   |            |         |
|                                           | ġ        |            |   |            |         |
|                                           | 125      |            |   |            |         |

- **NUTRO** 
  - 7. A response is given by the **Ortur Laser Master 2 S2** motherboard, acknowledging the command by sending a **[MSG: Restoring defaults]**

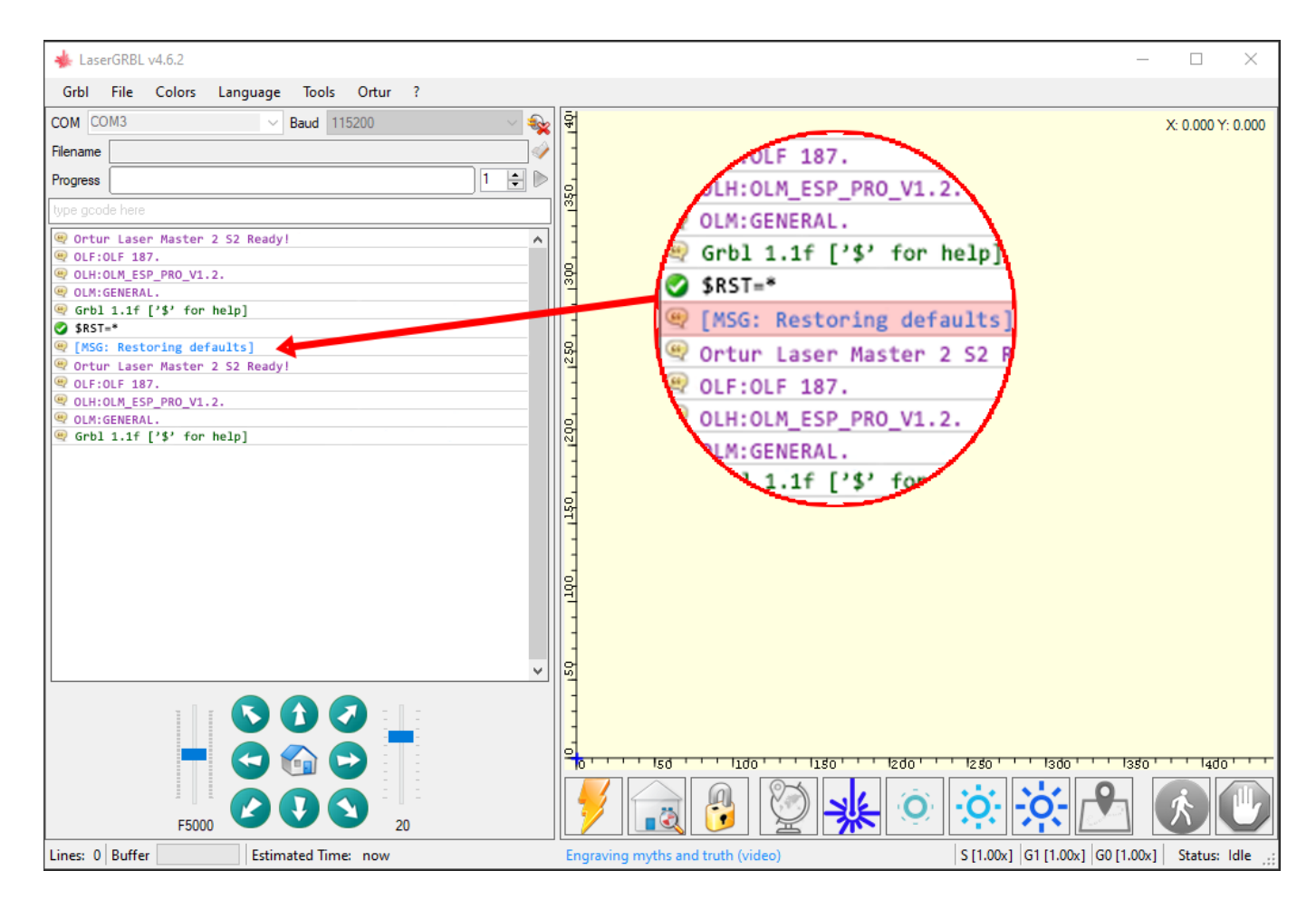

The firmware update procedure is now complete!

The Ortur Laser Master 2 S2 is ready to be used normally.

#### **Important Note:**

- For the use of the Ortur YRR and Ortur YRR 2.0;
- Installation of a 3rd party Z-axis adjuster (Y Max Travel setting);
- Flame sensor Disable or optimization;
- · Gshock Sensor sensitivy changes;
- Any other GRBL setting personalization;

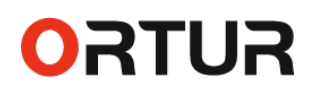

### LightBurn

- Launch LightBurn software; Note: We would recommend updating to the latest version as well. Lightburn 1.0.04 is the latest version at the time of writing of this guide
- Select the appropriate COM port for your Ortur Laser Master 2 S2 and wait for the Connection status "READY";

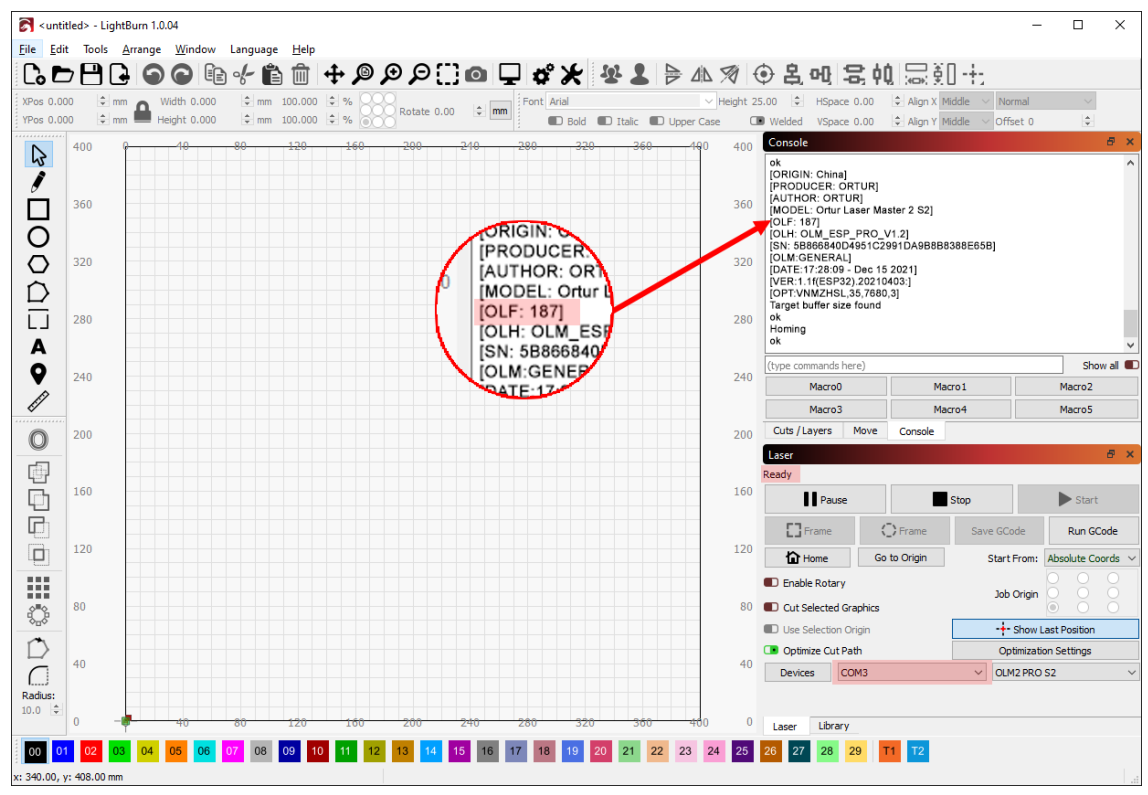

- 3. Once connection is established, console window will show the welcome message. If Console is not visible go to Window menu Console.
- 4. Confirm that the welcome message shows [**OLF 187]** as latest firmware. This confirms the update procedure was successful.
- Below console window, where LightBurn has a input box saying (type commands here) enter the following command: \$RST=\* and press the Enter key;

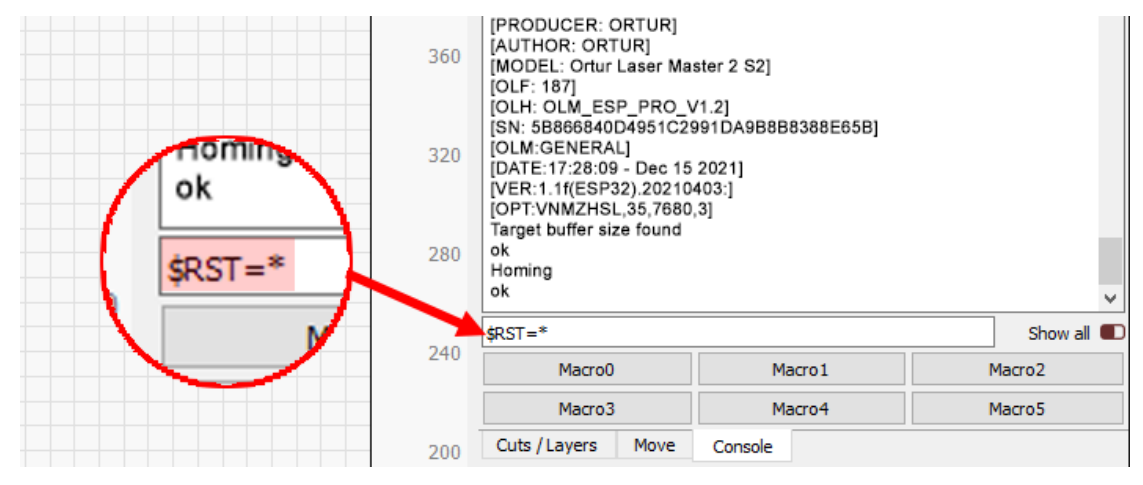

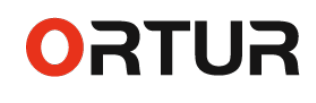

7. A response is given by the **Ortur Laser Master 2 S2** motherboard, acknowledging the command by sending a **[MSG: Restoring defaults]** 

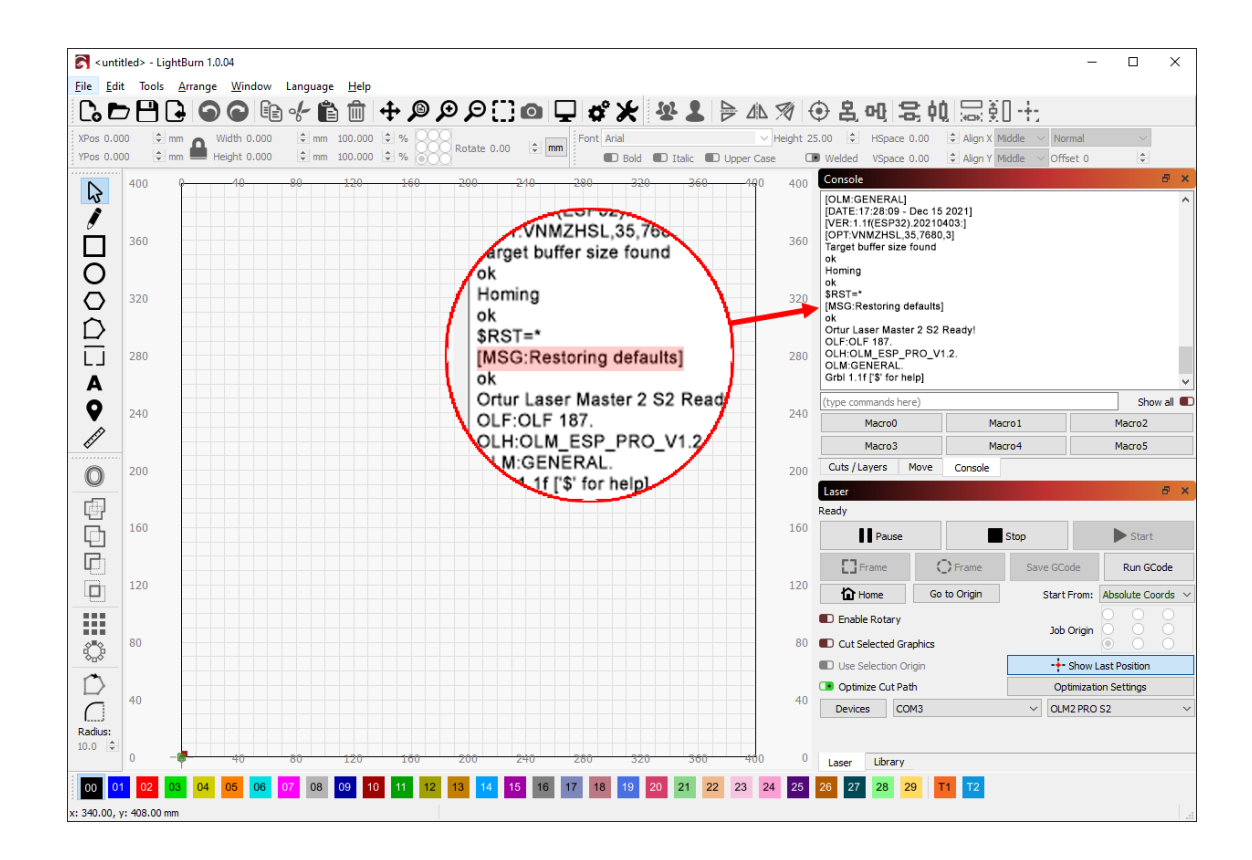

The firmware update procedure is now complete!

The Ortur Laser Master 2 S2 is ready to be used normally.

#### **Important Note:**

- For the use of the Ortur YRR and Ortur YRR 2.0;
- Installation of a 3rd party Z-axis adjuster (Y Max Travel setting);
- Flame sensor Disable or optimization;
- · Gshock Sensor sensitivy changes;
- Any other GRBL setting personalization;

## **Update Procedure - MacOs**

### Step 1 - Retrieve Firmware Files

- 1. Visit https://ortur.tech/latest-firmware
- 2. Browse through the web-page until you find Ortur Laser Master 2 S2;
- 3. Select the Download Tab and click DOWNLOAD LINK;
- 4. Save the .Zip file to your desktop;

| Ortur Lase | Master | 2 S2 | (390x410) |
|------------|--------|------|-----------|
|------------|--------|------|-----------|

|                     | General      | Release Notes | Instructions | Downloads | GRBL Defaults |
|---------------------|--------------|---------------|--------------|-----------|---------------|
|                     | 1.87 DOWNL   | OAD LINK      |              |           |               |
|                     | Older Versio | ns:           |              |           |               |
|                     | 1.85 DOWNL   | OAD LINK      |              |           |               |
| Laser Master 2 [52] |              |               |              |           |               |

5. Unzip the downloaded file using MacOs, The Unarchiver, i-zip, UnRarX or any unpacker program compatible with your MacOs version;

|                      | OLM2_S2_Firmware_Release_1.87                               |   |
|----------------------|-------------------------------------------------------------|---|
| $\langle \rangle$    | 📰 🚍 📖 📰 🗸 🏶 🗸 📩 🖸 🖸 🔍 Q. Search                             |   |
| Favourites           | Name                                                        | ^ |
| AirDrop              | Defaults - 187.txt                                          |   |
| Pecents              | ESP_OLM2_S2_187.bin                                         |   |
| Recents              | GRBL Settings OLM2_S2_187.pdf                               |   |
| Applications         | 📄 Ortur Laser Master 2 S2 – Firmware V1.87 – Change Log.txt |   |
| 🛄 Desktop            |                                                             |   |
| 🖺 Documents          |                                                             |   |
| Downloads            |                                                             |   |
| Creative Cloud Files |                                                             |   |
|                      |                                                             |   |
| iCloud               |                                                             |   |
| iCloud Drive         |                                                             |   |
|                      |                                                             |   |
|                      |                                                             |   |
|                      |                                                             |   |

### Step 2 - Enable Firmware mode on your Ortur

- Connect your Ortur Laser Master 2 S2 via USB directly to your Mac do not use USB Hubs. Keep the Ortur Laser Master 2 S2 in Off and confirm the emergency switch is NOT engaged;
- 2. On the front of your **Ortur Laser Master 2 S2** motherboard press the following sequence of buttons:
  - Press and Hold the POWER button for 5 seconds
  - Without releasing the held POWER button, after 5 seconds elapse, tap RESET button for 1 second.

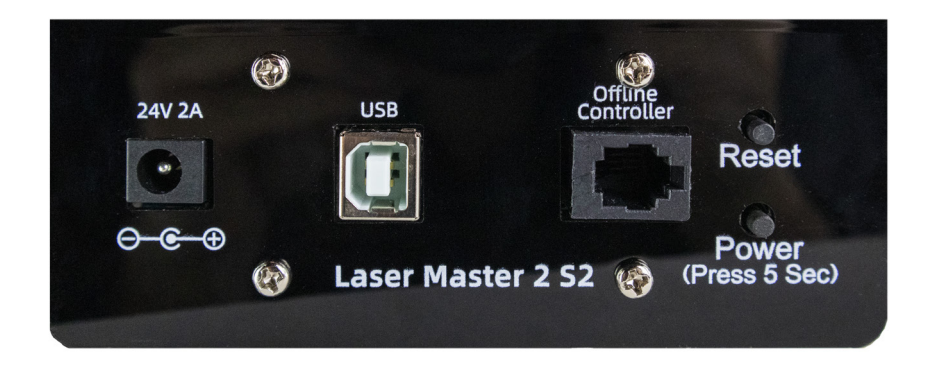

OLM-ESP-V1.2 Motherboard

- 3. Depending on how accurate the button presses are performed, this operation might need to be repeated.
- 4. The press buttons are successful when "**ORTUR LASER**" device appears in "Locations" as a drive.

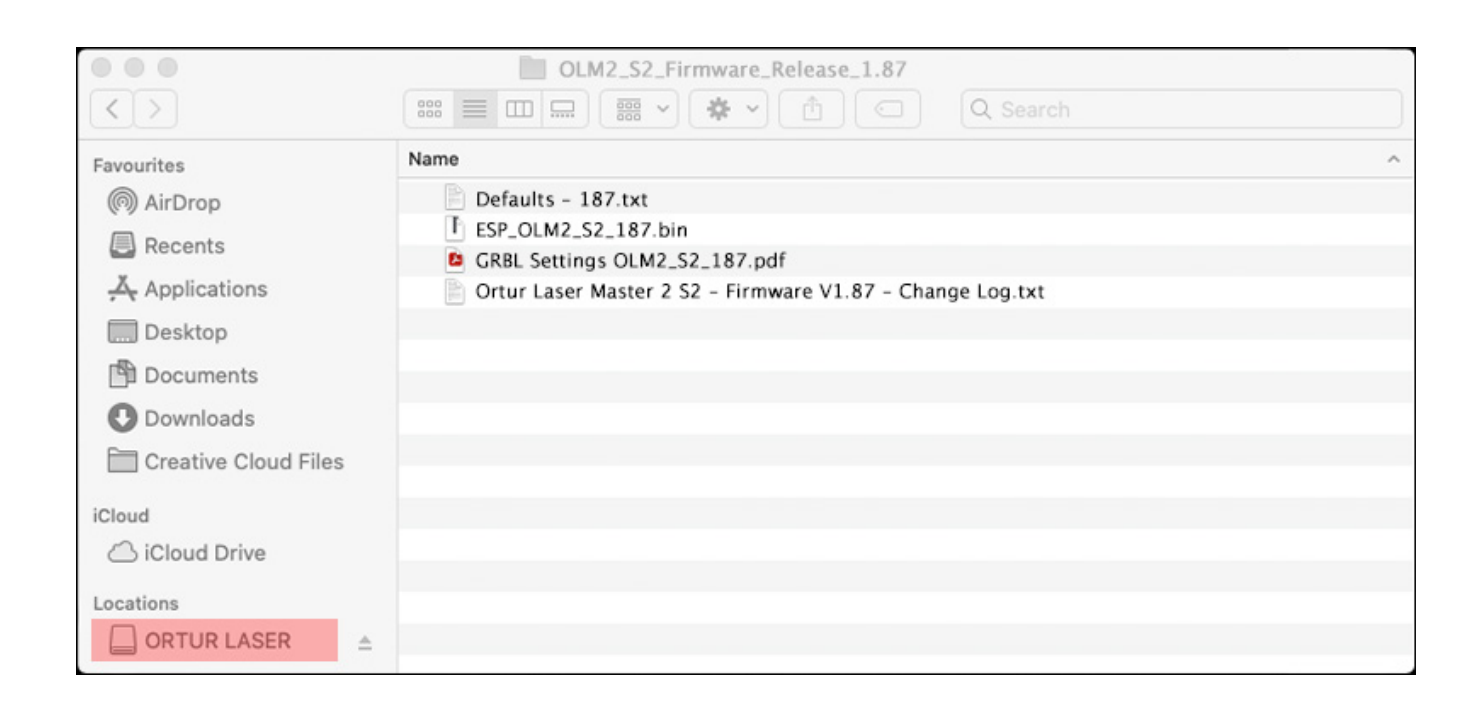

- **NUTRO** 
  - 5. From the extracted/unzipped folder drag and drop onto the "ORTUR LASER" drive the file ESP\_OLM2\_PRO\_S2\_187.bin. Alternatively, Ctrl click the ESP\_ OLM2\_PRO\_S2\_187.bin file and press copy. Navigate to "ORTUR LASER" drive and ctrl click and press Paste Item; (Command + C and Command +V will also work)

Note: The file will have the version number. At the time of writing of this guide is ESP\_OLM2\_ PRO\_S2\_187.bin. Any other files included in the ZIP file should be ignored unless advised by Ortur Support otherwise

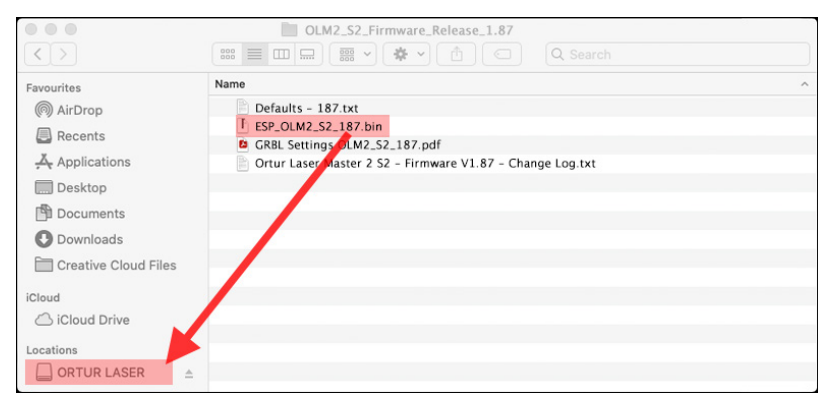

- 6. Wait a few moments to be sure the file is copied properly;
- 7. Wait 5 seconds. Ortur Laser Master 2 S2 will power off automatically;
- 8. Confirm that your Power Adapter is plugged in and its receiving Mains Power;
- Power on your Ortur Laser Master 2 S2 by pressing Power Button for 5 seconds;
- 10. Monitor your **Ortur Laser Master 2 S2**, making sure it performs the homing cycle correctly.

### Step 3 - Confirm Firmware was written correctly

In order to confirm the Firmware was written successfully to your **Ortur Laser Master 2 S2** Motherboard, is necessary to connect your machine to **Lightburn**.

Additionally is required to restore Factory Default settings on the Motherboard to clear the EEPROM (Electrically Erasable Programmable Read-Only Memory) - internal motherboard memory.

# Important to NOTE: any customization on the GRBL settings will be overwritten.

## LightBurn

- Launch LightBurn software; Note: We would recommend updating to the latest version as well. Lightburn 1.0.04 is the latest version at the time of writing of this guide
- Select the appropriate serial port for your Ortur Laser Master 2 S2 and wait for the Connection status "READY";

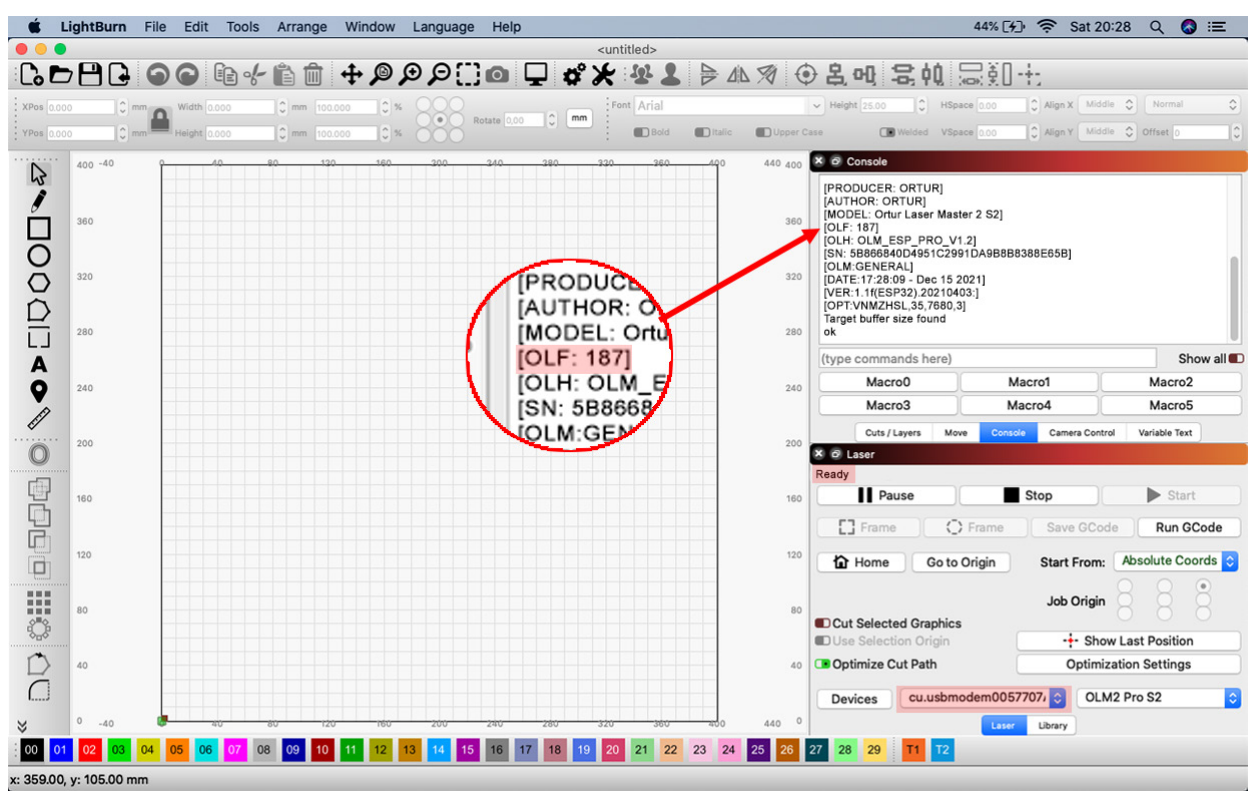

- 3. Once connection is established, console window will show the welcome message. If Console is not visible go to Window menu Console.
- 4. Confirm that the welcome message shows [**OLF 187]** as latest firmware. This confirms the update procedure was successful.
- Below console window, where LightBurn has a input box saying (type commands here) enter the following command: \$RST=\* and press the Enter key;

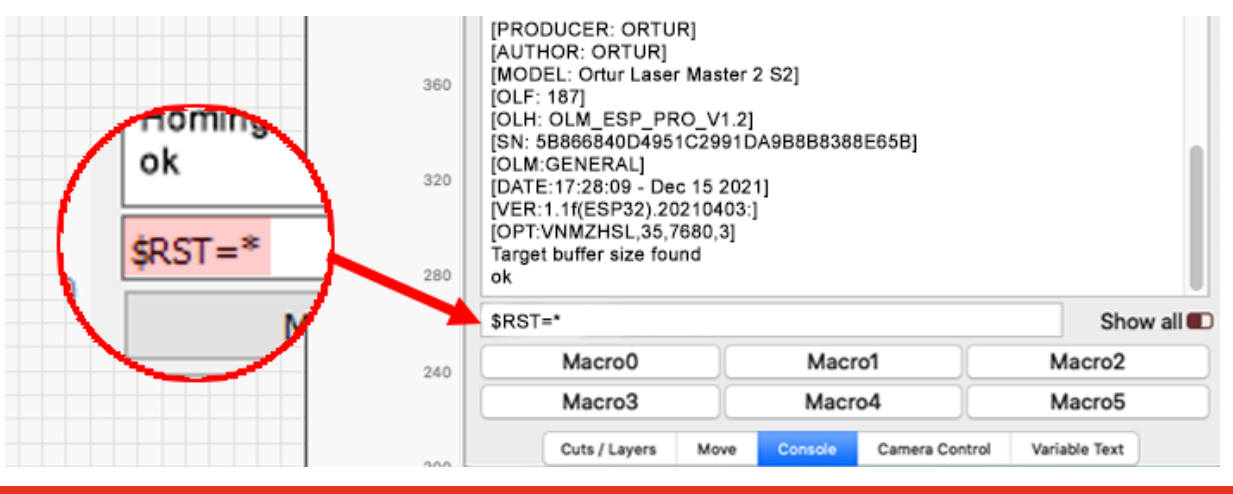

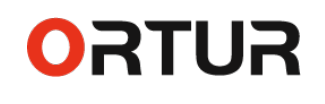

7. A response is given by the **Ortur Laser Master 2 S2** motherboard, acknowledging the command by sending a **[MSG: Restoring defaults]** 

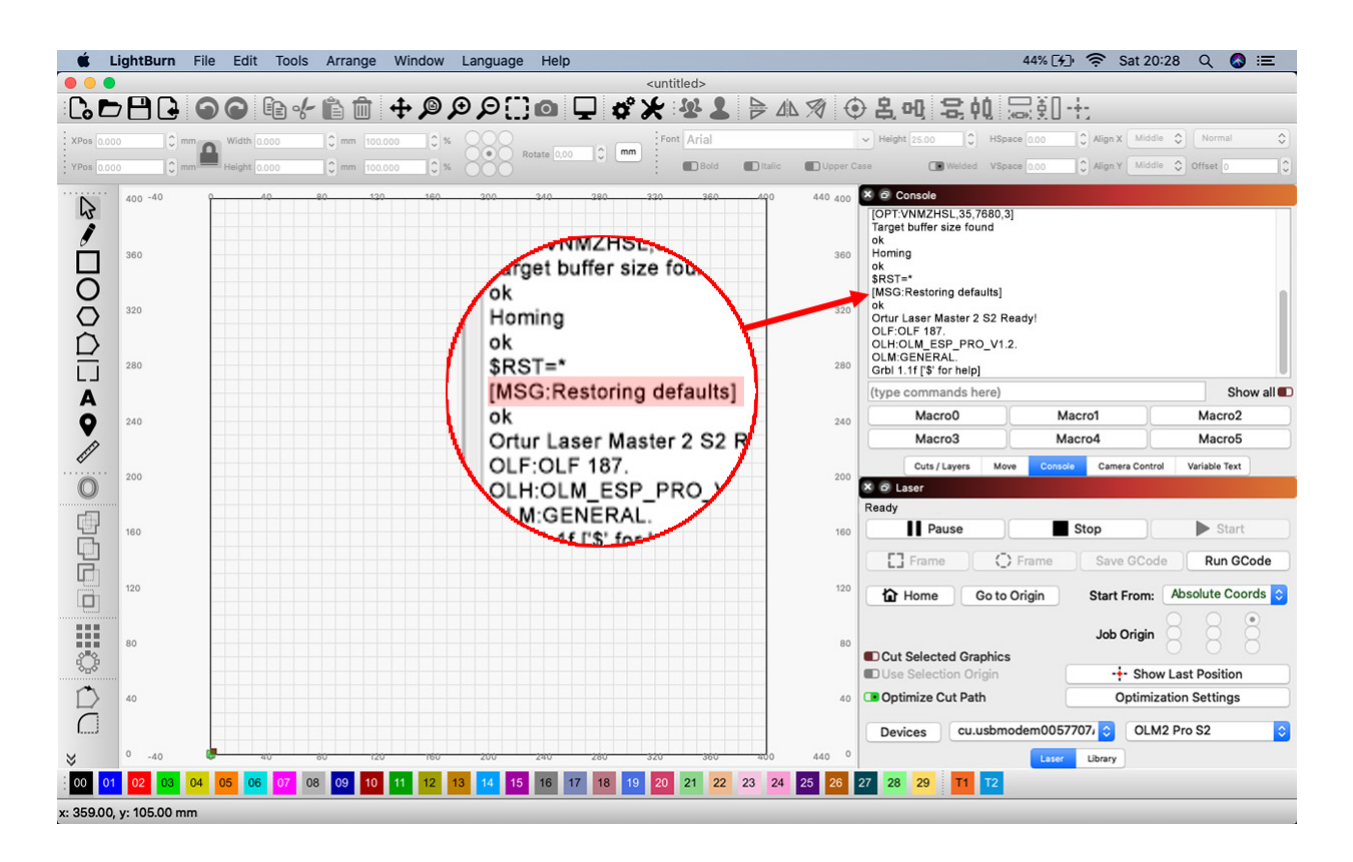

The firmware update procedure is now complete!

The Ortur Laser Master 2 S2 is ready to be used normally.

#### **Important Note:**

- For the use of the Ortur YRR and Ortur YRR 2.0;
- Installation of a 3rd party Z-axis adjuster (Y Max Travel setting);
- Flame sensor Disable or optimization;
- · Gshock Sensor sensitivy changes;
- Any other GRBL setting personalization;

## **Update Procedure - Linux**

### Step 1 - Retrieve Firmware Files

- 1. Visit https://ortur.tech/latest-firmware
- 2. Browse through the web-page until you find Ortur Laser Master 2 S2;
- 3. Select the Download Tab and click DOWNLOAD LINK;
- 4. Save the .Zip file to your desktop;

#### Ortur Laser Master 2 S2 (390x410)

|                   | General      | Release Notes | Instructions | Downloads | GRBL Defaults |  |
|-------------------|--------------|---------------|--------------|-----------|---------------|--|
|                   | 1.87 DOWNL   | OAD LINK      |              |           |               |  |
| COUL              | Older Versio | ns:           |              |           |               |  |
|                   | 1.85 DOWNL   | OAD LINK      |              |           |               |  |
| Laser Master 2 52 |              |               |              |           |               |  |

5. Unzip the downloaded file using Linux, PeaZip, 7-zip, File Roller or any unpacker program compatible with your Linus distro;

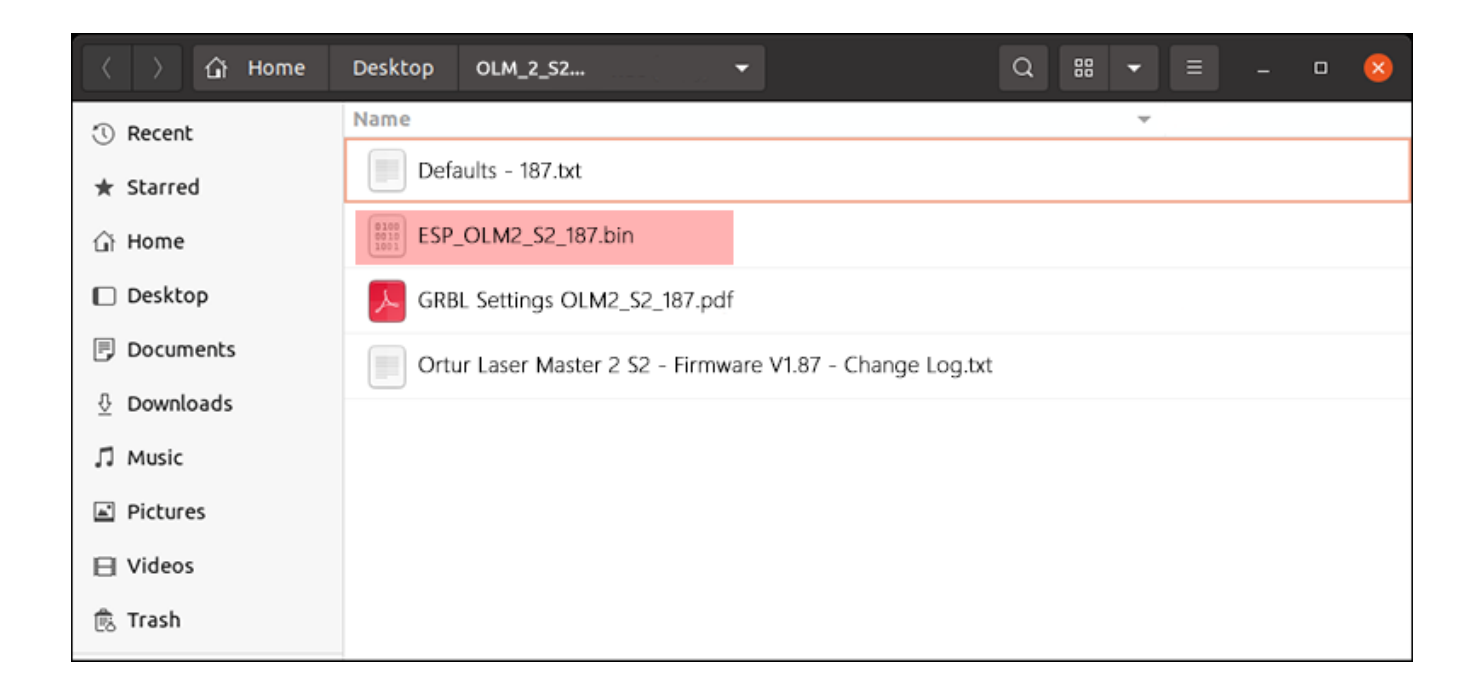

### Step 2 - Enable Firmware mode on your Ortur

ORTUR

- Connect your Ortur Laser Master 2 S2 via USB directly to your Linux Machine do not use USB Hubs. Keep the Ortur Laser Master 2 S2 in Off and confirm the emergency switch is NOT engaged;
- 2. On the front of your **Ortur Laser Master 2 S2** motherboard press the following sequence of buttons:
  - Press and Hold the POWER button for 5 seconds
  - Without releasing the held POWER button, after 5 seconds elapse, tap RESET button for 1 second.

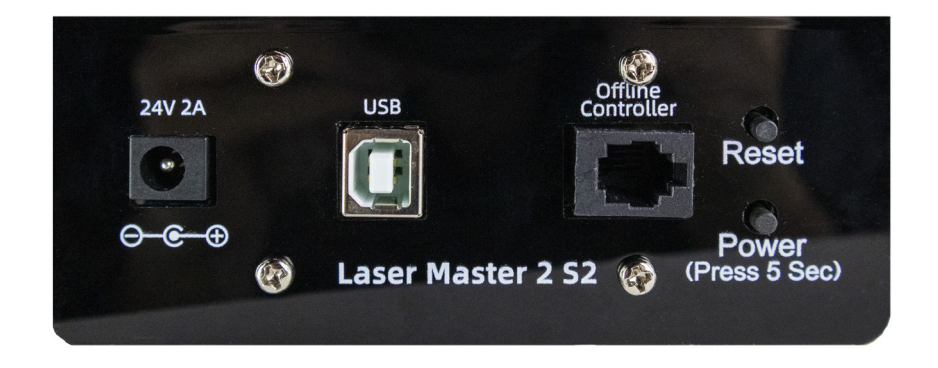

OLM-ESP-V1.2 Motherboard

- 3. Depending on how accurate the button presses are performed, this operation might need to be repeated.
- 4. The press buttons are successful when "**ORTUR LASER**" device appears in "Locations" as a drive.

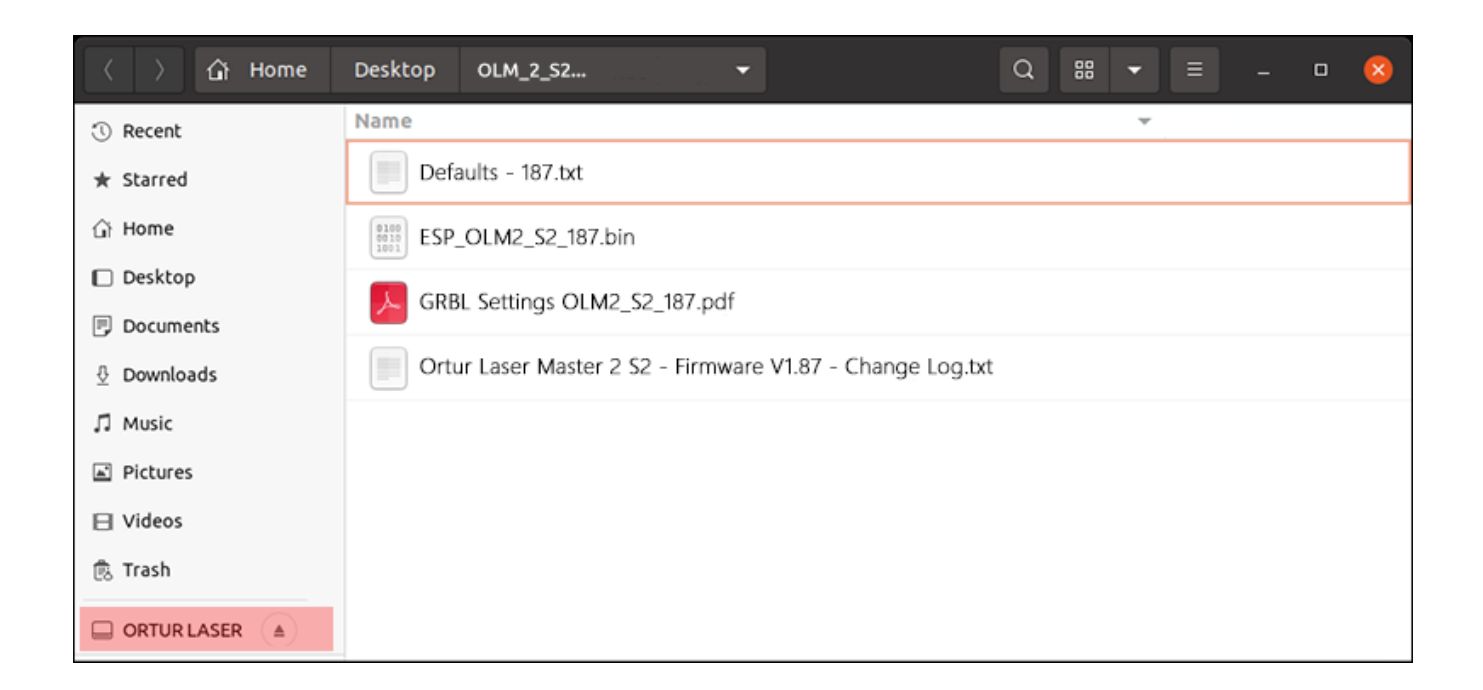

- **SUTRO** 
  - 5. From the extracted/unzipped folder drag and drop onto the "ORTUR LASER" drive the file ESP\_OLM2\_PRO\_S2\_187.bin. Alternatively, right click the ESP\_ OLM2\_PRO\_S2\_187.bin file and press copy. Navigate to "ORTUR LASER" drive and right click and press paste; (Ctrl + C and Ctrl + V will also work)

Note: The file will have the version number. At the time of writing of this guide is ESP\_OLM2\_ PRO\_S2\_187.bin. Any other files included in the ZIP file should be ignored unless advised by Ortur Support otherwise

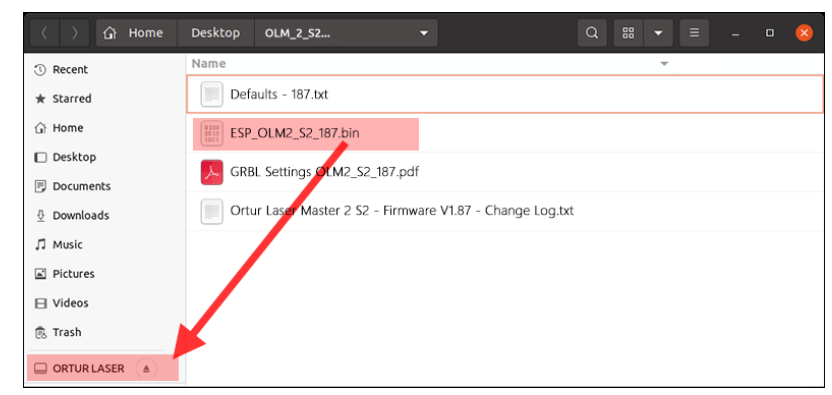

- 6. Wait a few moments to be sure the file is copied properly;
- 7. Wait 5 seconds. Ortur Laser Master 2 S2 will power off automatically;
- 8. Confirm that your Power Adapter is plugged in and its receiving Mains Power;
- 9. Power on your **Ortur Laser Master 2 S2** by pressing Power Button for 5 seconds;
- 10. Monitor your **Ortur Laser Master 2 S2**, making sure it performs the homing cycle correctly.

### Step 3 - Confirm Firmware was written correctly

In order to confirm the Firmware was written successfully to your **Ortur Laser Master 2 S2** Motherboard, is necessary to connect your machine to **Lightburn**.

Additionally is required to restore Factory Default settings on the Motherboard to clear the EEPROM (Electrically Erasable Programmable Read-Only Memory) - internal motherboard memory.

# Important to NOTE: any customization on the GRBL settings will be overwritten.

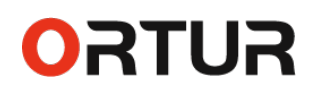

### LightBurn

- Launch LightBurn software; Note: We would recommend updating to the latest version as well. Lightburn 1.0.04 is the latest version at the time of writing of this guide
- Select the appropriate serial port for your Ortur Laser Master 2 S2 and wait for the Connection status "READY";

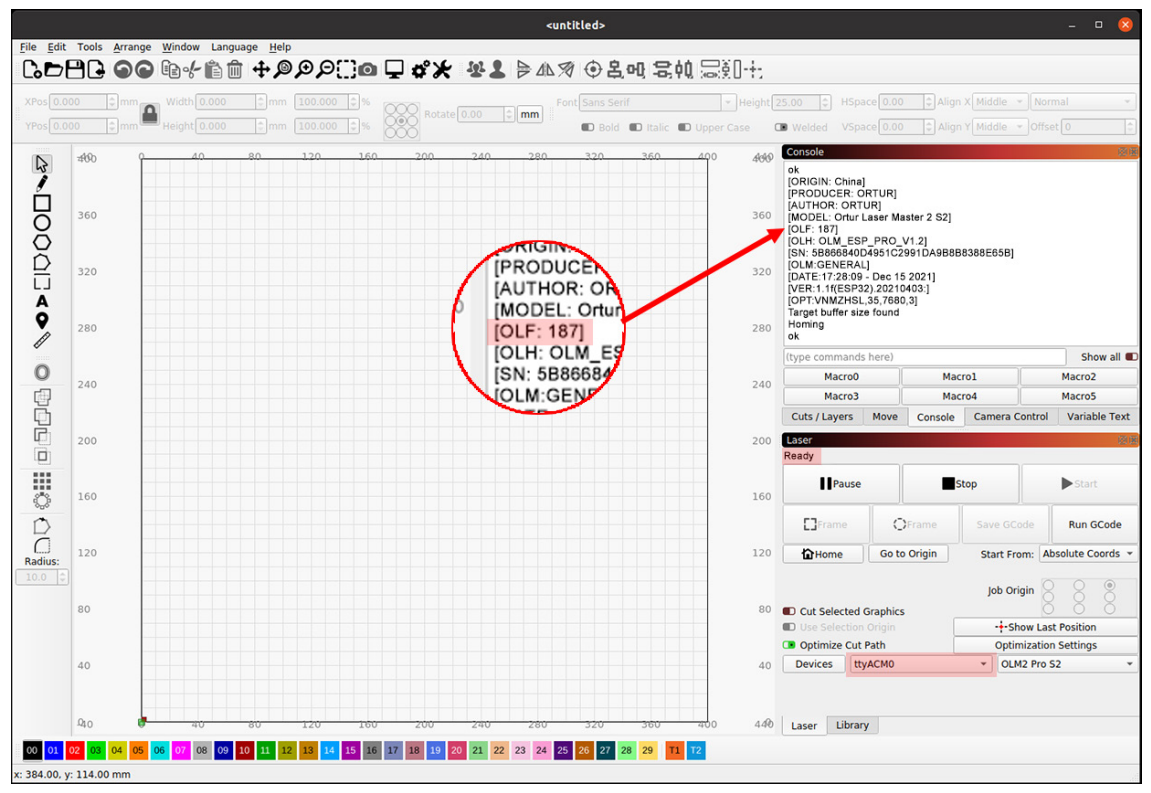

- 3. Once connection is established, console window will show the welcome message. If Console is not visible go to Window menu Console.
- 4. Confirm that the welcome message shows [**OLF 187]** as latest firmware. This confirms the update procedure was successful.
- Below console window, where LightBurn has a input box saying (type commands here) enter the following command: \$RST=\* and press the Enter key;

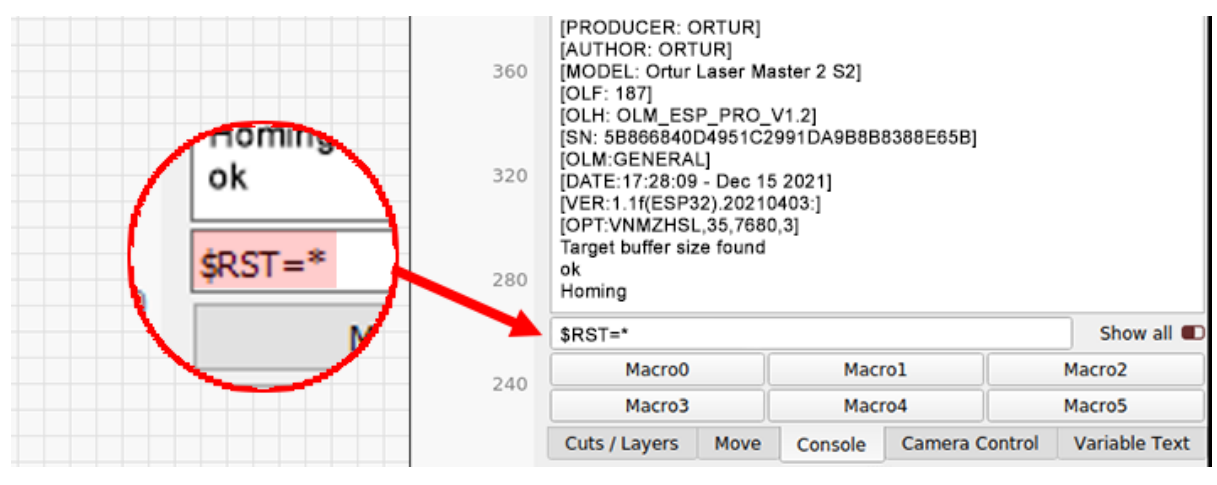

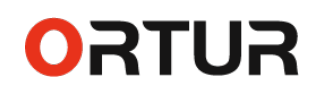

7. A response is given by the **Ortur Laser Master 2 S2** motherboard, acknowledging the command by sending a **[MSG: Restoring defaults]** 

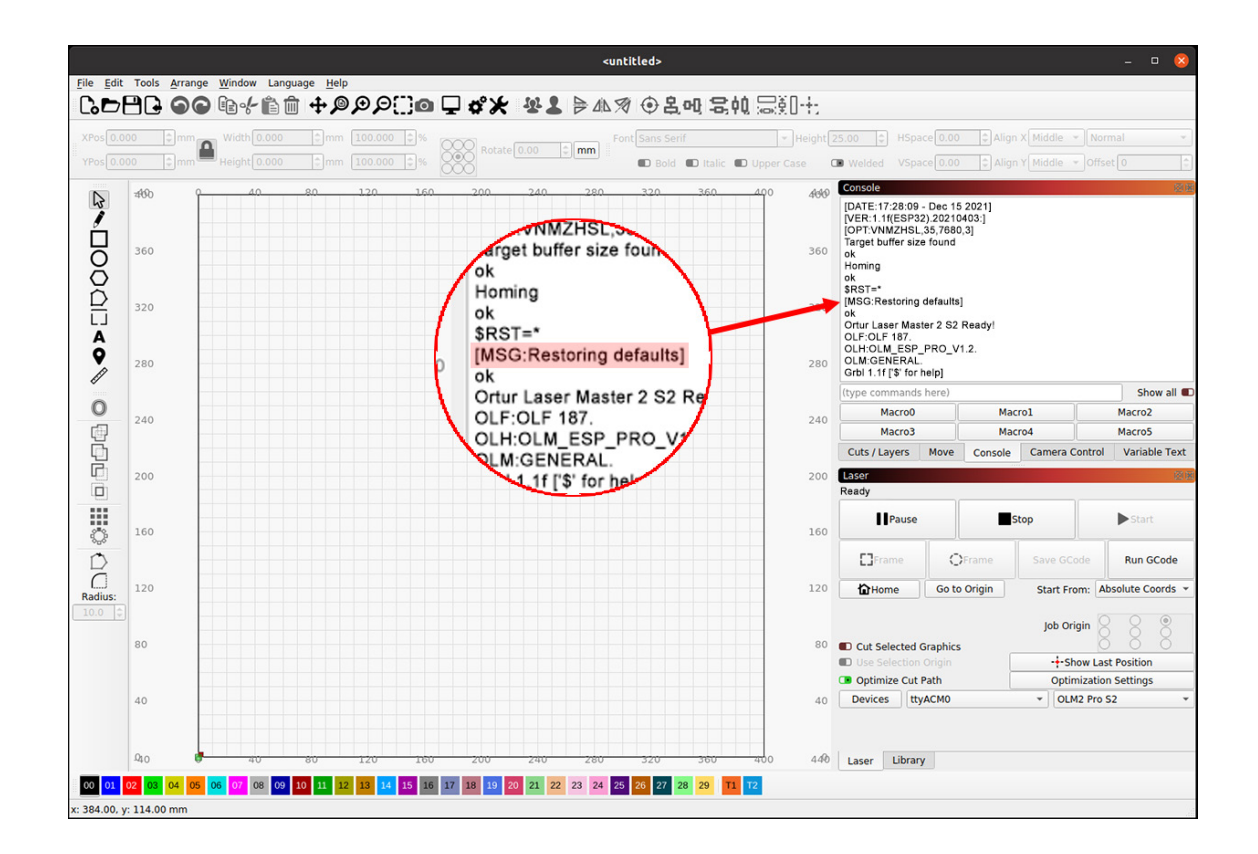

The firmware update procedure is now complete!

The Ortur Laser Master 2 S2 is ready to be used normally.

#### **Important Note:**

- For the use of the Ortur YRR and Ortur YRR 2.0;
- Installation of a 3rd party Z-axis adjuster (Y Max Travel setting);
- Flame sensor Disable or optimization;
- · Gshock Sensor sensitivy changes;
- Any other GRBL setting personalization;